インターネットを利用した回答方法 ~パソコン、スマートフォン、タブレット端末等で回答できます~

- ※ 郵送で回答される場合は、この用紙をお読みいただく必要はありません。
- <u>※ 携帯電話(フィーチャーフォン)及び一部のスマートフォン(Android4.4 以前または iOS4</u> 以前)でのご利用はできませんので、郵送での回答をお願いします。

## 調査画面へのアクセス方法

## 1. パソコンの場合

- (1) 八王子市ホームページトップページの右下にある 「オンラインサービス」から「**電子申請・届出**」を 選択してください。
- (2) [次画面] 「**市政世論調査の回答はこちら**」を選択し てください。
- (3) [次画面] 「パソコンからのご回答(外部リンク)」 を選択してください。
- (4)「令和2年(2020年)八王子市市政世論調査」の 右上に記載してある申請者 IDとパスワードを入 力し、「ログイン」を選択してください。

## 2. スマートフォン・タブレット端末の場合

- (1) 右記の二次元コードを読み取ってください。
- (2)「令和2年(2020年)八王子市市政世論調査」の右上に記載してある申請者 ID とパスワードを入力し、「ログイン」を選択してください。
  - ※ 二次元コードを読み取ることができない場合などは、お手数ですが各端末から上記の「1.パソコンの場合」の方法で八王子市ホームページにアクセスし、「スマートフォン・タブレット端末からのご回答(外部リンク)」を選択して下さい。

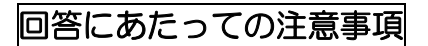

- 1. ブラウザ、スマートフォン等の「戻る」機能は使えません。
- 2. セキュリティー確保のため、調査票画面を開いてから<u>60分で接続が切れる</u>仕組みになっておりますので、 時間内に回答くださるようお願いいたします。
  - ※ 60分を超える場合や入力を一時中断する場合は、以下の方法で入力内容の一時保存をしてください。
    - (1) 入力画面下部の「回答一時保存確認」ボタンを選択します。
    - (2) [次画面]「再開用パスワード」を入力後「回答一時保存」ボタンを選択します。
    - (3) [次画面]表示された「一時保存番号」と「再開用 URL」を控えておきます。
    - (4) 再開時は、控えておいた「再開用 URL」のページで、「再開用パスワード」と「一時保存番号」 を入力することで再開することができます。
- 3. すべての回答が終わりましたら「回答内容確認」ボタンを押し、確認後に「回答する」ボタンを選択してく ださい。「回答完了」(到達番号・問合わせ番号が表示される)の画面が表示されましたら、回答は終了です。
- 4. インターネットで回答された場合は、調査票を郵送していただく必要はありません。
- 5. 通信サービスの接続料金は利用者様の負担となります。

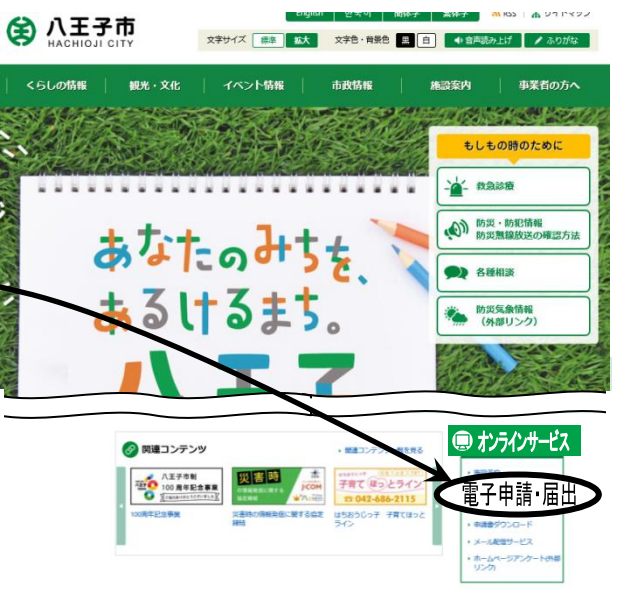

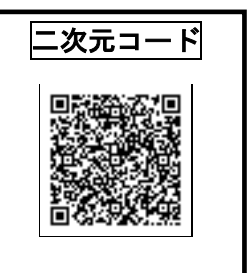